## **SpaceLogic** Sensors SXWS LCD Temperature Sensors

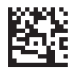

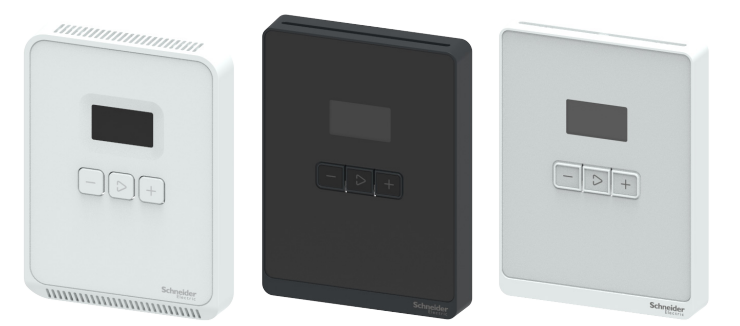

#### **Product Description**

SXWS sensors are a family of living space sensors for use with MP and RP Series controllers that use the EcoStruxure Building Operation software user interface. These sensors use an RJ-45 Sensor Bus which provides communication and power from the controller.

The SXWS LCD Temperature Sensor includes the sensor base and cover. This cost-effective living space sensor displays temperature and mode status on the LCD display. The three front cover buttons allow the user to adjust temperature setpoint, fan speed, heating and cooling mode, occupancy/override mode and Celsius/Fahrenheit temperature scales.

#### Features

- Medium matte white housing or optimum glass panel housing available in white or black
- Digital temperature indication (selectable for 0.1 or 1 degree display resolution of °F or °C).
- Pushbutton override capability allows occupants to switch to timed occupied mode for after hours operation
- Displays selected system values such as setpoints, outdoor air temperature, and operating mode
- Provides the ability to change operating modes

Life Is On

- Directly connects to MP or RP Sensor Bus with EcoStruxure Building Operation software version 2.0 or greater
- Sensor bus provides power and communication via RJ-45 over Cat 5/6 cable (22 to 26 AWG)

#### **Applicable Documentation**

| Title                                                | Description                                                                                                    |
|------------------------------------------------------|----------------------------------------------------------------------------------------------------|
| SXWS Living Space Sensor Base                        | Installation instructions for all base variants                                                                           |
| SXWS Living Space Sensor Blank Cover                 | Installation instructions for blank cover without occupancy sensor                                                        |
| SXWS Living Space Sensor Button and Occupancy Covers | Installation instructions for 3-button covers with and without occupancy sensors<br>and blank cover with occupancy sensor |
| SXWS Living Space Sensor Touchscreen Cover           | Installation instructions for touchscreen models with and without occupancy<br>sensors                                    |
| SXWS Living Space Resistive Temperature Sensor       | Non-communicating temperature sensor installation instructions                                                            |

USA: +1 888-444-1311 Europe: +46 10 478 2000 Asia: +65 6484 7877 www.schneider-electric.com

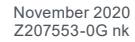

## **Available Products**

#### Combination Base/Cover Sensors

| Model Number  | Temp | RH | Cover                    | IP Controller System Bus | Resistive Only (10K T3) |
|---------------|------|----|--------------------------|--------------------------|-------------------------|
| SXWSATXXXSLX* | Х    |    | Included - Medium White  | Х                        |                         |
| SXWSATXXXSLW* | Х    |    | Included - Optimum White | Х                        |                         |
| SXWSATXXXSLB* | Х    |    | Included - Optimum Black | Х                        |                         |
| SLASXXX       | Х    |    | Included - Medium White  |                          | Х                       |
| SLAWXXX       | Х    |    | Included - Optimum White |                          | Х                       |
| SLABXXX       | Х    |    | Included - Optimum Black |                          | Х                       |

SXWS Sensor Bases

| Description                                         | Temp                                                                                                    | RH                                                                                                    |                                                                                                    | Cover                                                                                                    | IP Controller System Bus<br>(Communicating)                                                                                                    |
|-----------------------------------------------------|----------------------------------------------------------------------------------------------------|----------------------------------------------------------------------------------------------------|----------------------------------------------------------------------------------------------------|----------------------------------------------------------------------------------------------------|----------------------------------------------------------------------------------------------------|
| Sensor Base, Temperature                            | Х                                                                                                    |                                                                                                    |                                                                                                    | Not Included                                                                                                    | Х                                                                                                    |
| Sensor Base, Temperature, Humidity                  | Х                                                                                                    | Х                                                                                                    |                                                                                                    | Not Included                                                                                                    | Х                                                                                                    |
| Sensor Base, Temperature, CO <sub>2</sub>           | Х                                                                                                    |                                                                                                    | Х                                                                                                    | Not Included                                                                                                    | Х                                                                                                    |
| Sensor Base, Temperature, Humidity, CO <sub>2</sub> | Х                                                                                                    | Х                                                                                                    | Х                                                                                                    | Not Included                                                                                                    | Х                                                                                                    |
|                                                     | Description   Sensor Base, Temperature   Sensor Base, Temperature, Humidity   Sensor Base, Temperature, CO2   Sensor Base, Temperature, Humidity, CO2 | DescriptionTempSensor Base, TemperatureXSensor Base, Temperature, HumidityXSensor Base, Temperature, CO2XSensor Base, Temperature, Humidity, CO2X | DescriptionTempRHSensor Base, TemperatureXXSensor Base, Temperature, HumidityXXSensor Base, Temperature, CO2XXSensor Base, Temperature, Humidity, CO2XX | DescriptionTempRHCO2Sensor Base, TemperatureXXSensor Base, Temperature, HumidityXXSensor Base, Temperature, CO2XXSensor Base, Temperature, Humidity, CO2XX | DescriptionTempRHCO2CoverSensor Base, TemperatureXNot IncludedSensor Base, Temperature, HumidityXXNot IncludedSensor Base, Temperature, CO2XXNot IncludedSensor Base, Temperature, Humidity, CO2XXNot Included |

SXWS Covers\*\*

|              | 61mm (2.4") Color     |          |          | Off-Touchscreen | Off-Touchscreen | Occupancy    | Housing        |
|--------------|-----------------------|----------|----------|-----------------|-----------------|--------------|----------------|
| Model Number | Light & Blind Control | Override | Setpoint | Control Buttons | Buttons         | Sensor (PIR) | Finish         |
| SXWSCDXSELXX | Х                     | Х        | Х        |                 |                 |              | Medium, White  |
| SXWSC3XSELXX |                       | Х        | Х        |                 |                 |              | Medium, White  |
| SXWSCBXSELXX |                       |          |          |                 |                 |              | Medium, White  |
| SXWSCDPSELXX | Х                     | Х        | Х        |                 |                 | Х            | Medium, White  |
| SXWSC3PSELXX |                       | Х        | Х        |                 |                 | Х            | Medium, White  |
| SXWSCBPSELXX |                       |          |          |                 |                 | Х            | Medium, White  |
| SXWSCDXSELXW | Х                     | Х        | Х        |                 |                 |              | Optimum, White |
| SXWSC3XSELXW |                       | Х        | Х        |                 |                 |              | Optimum, White |
| SXWSCBXSELXW |                       |          |          |                 |                 |              | Optimum, White |
| SXWSCDPSELXW | Х                     | Х        | Х        |                 |                 | Х            | Optimum, White |
| SXWSC3PSELXW |                       | Х        | Х        |                 |                 | Х            | Optimum, White |
| SXWSCBPSELXW |                       |          |          |                 |                 | Х            | Optimum, White |
| SXWSCDXSELXB | Х                     | Х        | Х        |                 |                 |              | Optimum, Black |
| SXWSC3XSELXB |                       | Х        | Х        |                 |                 |              | Optimum, Black |
| SXWSCBXSELXB |                       |          |          |                 |                 |              | Optimum, Black |
| SXWSCDPSELXB | Х                     | Х        | Х        |                 |                 | Х            | Optimum, Black |
| SXWSC3PSELXB |                       | Х        | Х        |                 |                 | Х            | Optimum, Black |
| SXWSCBPSELXB |                       |          |          |                 |                 | Х            | Optimum, Black |
| SXWSC2XSELXW | Х                     | Х        | Х        |                 | Х               |              | Optimum, White |
| SXWSC4XSELXW | Х                     | Х        | Х        | Х               |                 |              | Optimum, White |
| SXWSC2PSELXW | Х                     | Х        | Х        |                 | Х               | Х            | Optimum, White |
| SXWSC4PSELXW | Х                     | Х        | Х        | Х               |                 | Х            | Optimum, White |
| SXWSC2XSELXB | Х                     | Х        | Х        |                 | Х               |              | Optimum, Black |
| SXWSC4XSELXB | Х                     | Х        | Х        | Х               |                 |              | Optimum, Black |
| SXWSC2PSELXB | Х                     | Х        | Х        |                 | Х               | Х            | Optimum, Black |
| SXWSC4PSELXB | Х                     | Х        | Х        | Х               |                 | Х            | Optimum, Black |

\* Covered by these installation instructions. \*\* SXWS covers will not work with combination base/cover sensors.

USA: +1 888-444-1311 Europe: +46 10 478 2000 Asia: +65 6484 7877

#### **Specifications**

| Temperature Sensor       |                                                                                                    |
|--------------------------|----------------------------------------------------------------------------------------------------|
| Accuracy                 | ±0.2 °C (±0.36 °F) typical                                                                                                    |
| Setpoint                 | Temperature (allowable span set in EcoStruxure Building Operation software)                                                                                                    |
| Fan Speed                | 3-speed, automatic or off                                                                                                    |
| Override                 | Overrides unoccupied mode (duration and<br>comfort parameters configured in<br>EcoStruxure Building Operation software)                                                                                          |
| Heating/Cooling          | Heating, cooling or automatic                                                                                                    |
| Temperature Scale        | Celsius or Fahrenheit                                                                                                    |
| Display                  | LCD 30mm (1.375 ln)                                                                                                    |
| Buttons (3)              | Change values -/+ and Advance Menu                                                                                                    |
| Operating Environmen     | t                                                                                                    |
| Operating temperature    | 0 to 50 °C (32 to 122 °F)                                                                                                    |
| Operating humidity range | 0 to 95% RH, non-condensing                                                                                                    |
| Housing material         | High impact ABS plastic<br>Flammability rating UL 94 V-0                                                                                                    |
| Input power              | 2 watts, 24 Vdc over Sensor Bus                                                                                                    |
| Mounting Location        | Not suitable for wet locations.<br>For indoor use only.                                                                                                    |
| Wiring                   |                                                                                                    |
| Communicating models     | RJ-45 female Sensor Bus                                                                                                    |
| Regulatory Information   | 1                                                                                                    |
| Agency approvals         | UL 916<br>European conformance CE:<br>EN61000-6-3<br>EN61000 Series - industrial immunity<br>standard<br>FCC Part 15 Class B, REACH, RoHS,<br>Green Premium, RCM (Australia), ICES-003<br>(Canada), EAC (Russia) |

#### Precautions

- This product is not intended for life or safety applications.
- Do not install this product in hazardous or classified locations.
- Read and understand the instructions before installing the product.
- Turn off all power supplying equipment before working on it.
- The installer is responsible for conformance to all applicable codes.

If this product is used in a manner not specified by the manufacturer, the protection provided by the product may be impaired. No responsibility is assumed by the manufacturer for any consequences arising out of the use of this material.

#### Dimensions mm (in.) Optimum Housing

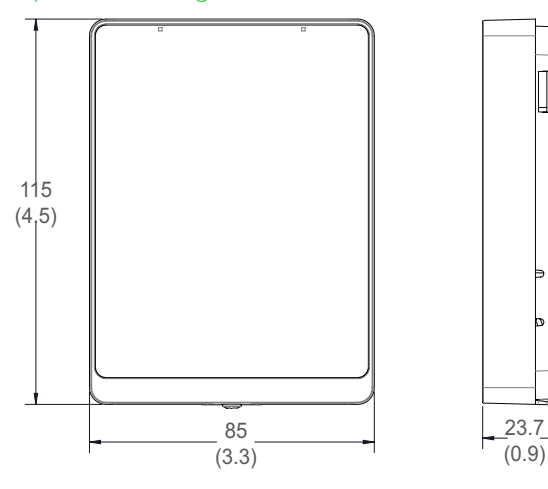

#### **Medium Housing**

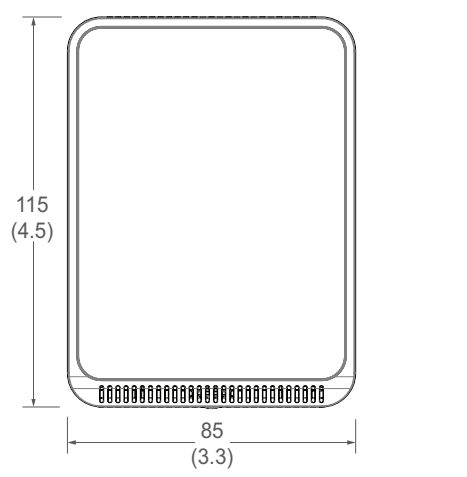

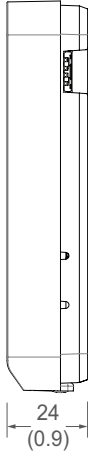

USA: +1 888-444-1311 Europe: +46 10 478 2000 Asia: +65 6484 7877 www.schneider-electric.com

#### **Functions**

LCD temperature sensors output temperature, setpoint and mode adjustment data to the EcoStruxure Building Operation software controller via the Sensor Bus and provide a local LCD display.

#### System Architecture

#### MP or RP Series Controller and Sensor Bus with Communicating Sensors

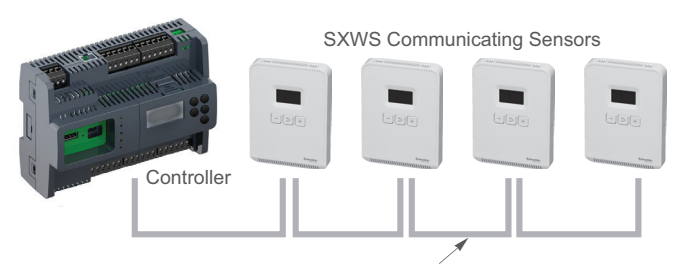

Cat 5/6 cable (22 to 26 AWG) terminated via unshielded RJ-45 connector 61 m (200 ft.) total maximum length

Up to four SXWSATXXXSLx communicating sensors on Sensor Bus\*

\*Though the Sensor Bus supports four SXWSATXXXSLx sensors, there are some limitations. For specific combinations of sensors, see the Sensor Bus Configuration Calculator at the end of this document.

#### Cable Termination

The IP Controller Sensor Bus allows up to four communicating SXWS living space sensors to be connected to a single MP or RP Series controller. Total maximum cable length cannot exceed 61 m (200 ft.). Cat 5/6 cable (22 to 26 AWG) terminated with unshielded RJ-45 connectors are used for power and communication. Cables must be the "straight through" type, rather than crossover versions. Cross-over RJ-45 cables will not work.

### NOTICE

#### **MISWIRE POTENTIAL**

• Do not connect Sensor Bus cables to any non-Sensor Bus connections, including Ethernet.

Failure to follow these instructions can result in damaged circuitry and loss of factory warranty.

### NOTICE

#### ELECTRICAL DAMAGE

Do not use a CAT 5/6 cable terminated with a shielded RJ-45 connector.

Failure to follow these instructions can result in damaged circuitry and loss of factory warranty.

#### DIP Switch Addressing

Up to four SXWS Communicating Sensors can be connected to the Sensor Bus\*. These sensors must be uniquely addressed using the DIP switches. The default DIP switch setting for the SXWS Communicating Sensor is sensor position 1. If more than one sensor is connected to the Sensor Bus, the DIP switch settings for the additional sensors will need to be changed.

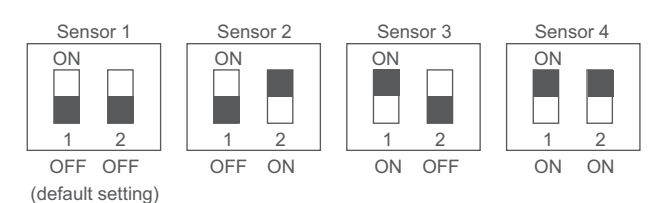

Note: Black squares indicate DIP switch positions.

USA: +1 888-444-1311 Europe: +46 10 478 2000 Asia: +65 6484 7877 www.schneider-electric.com

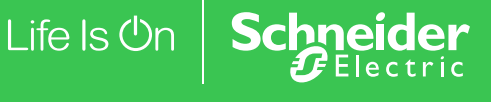

#### SXWS Base Installation

1. Pull the locking tab outward and swing the circuit board open to expose mounting screw holes on the back of the housing.

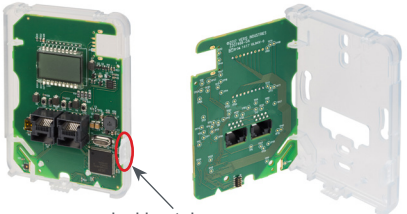

locking tab

 Position the sensor vertically on the wall 1.35 m (4.5 ft.) above the floor with the "UP" arrow facing upward. Locate away from windows, vents and other sources of draft. If possible, do not mount on an external wall, as this may cause inaccurate temperature readings.

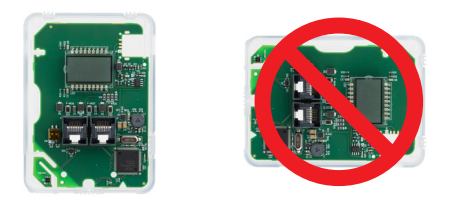

3. Pull RJ-45 cable(s) through the hole in the backplate.

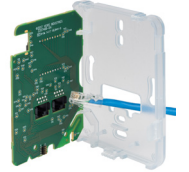

\*Due to power constraints there are some limitations on the number of sensors the Sensor Bus can support. For specific combinations of sensors, see the Sensor Bus Configuration Calculator on the last page of this document. 4. Mount the backplate onto the wall using the screws provided.

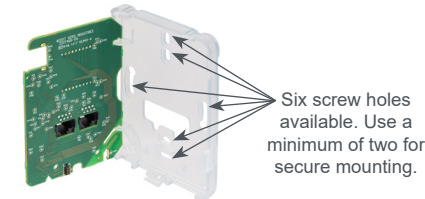

 Plug RJ-45 cables into the receptacles on the circuit board. Either receptacle may be used for connection to the controller or to another SXWS communicating sensor.

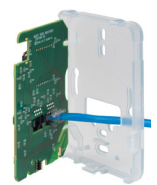

 Swing the circuit board closed, ensuring the RJ-45 cables are tucked sufficiently into the wall opening to allow for complete closure using the locking tab.

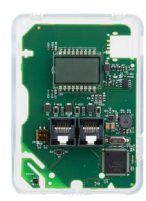

7. With sensor base fully installed, align top of cover to mounting tabs on top of sensor base. Swing cover downward until it latches at the bottom.

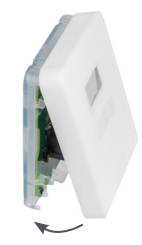

8. Install locking screw to secure cover in closed position.

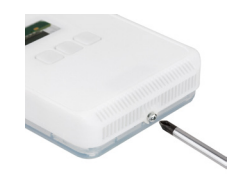

USA: +1 888-444-1311 Europe: +46 10 478 2000 Asia: +65 6484 7877 www.schneider-electric.com

#### SpaceLogic Sensors, SXWS LCD Temerature Sensors Installation Instructions

## Operation

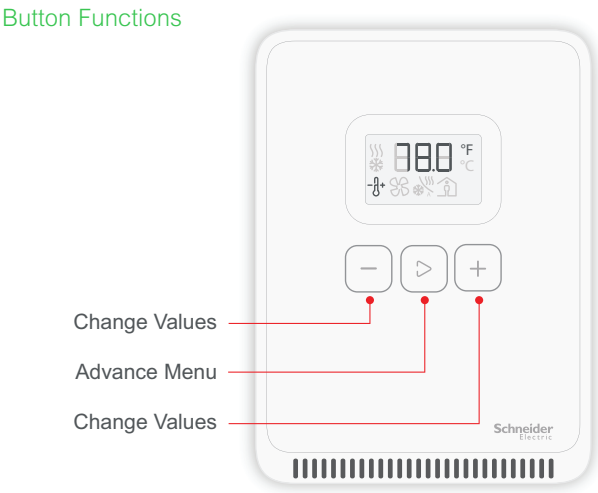

#### **Mode Selection**

#### **Display Icons**

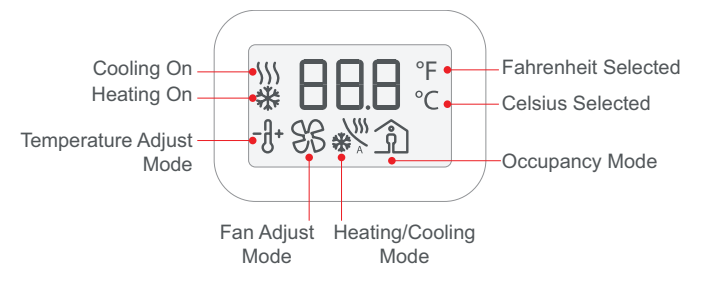

Note: During firmware updates, the display may appear to be off. Please allow five minutes for this process to complete before disconnecting the sensor. This may also occur when the sensor is first connected to a controller.

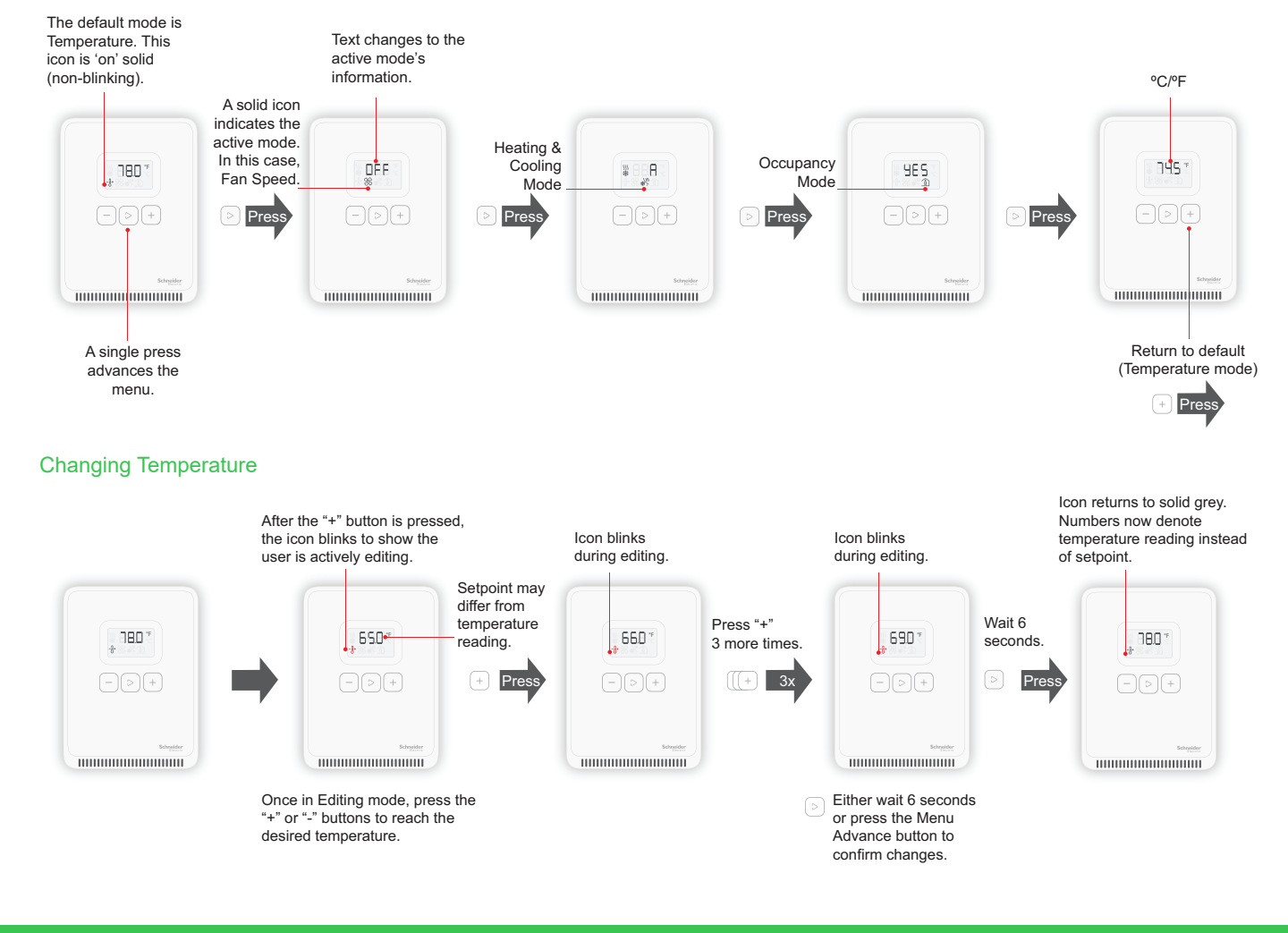

USA: +1 888-444-1311 Europe: +46 10 478 2000 Asia: +65 6484 7877 www.schneider-electric.com

## **Operation, continued** Changing Fan Speed

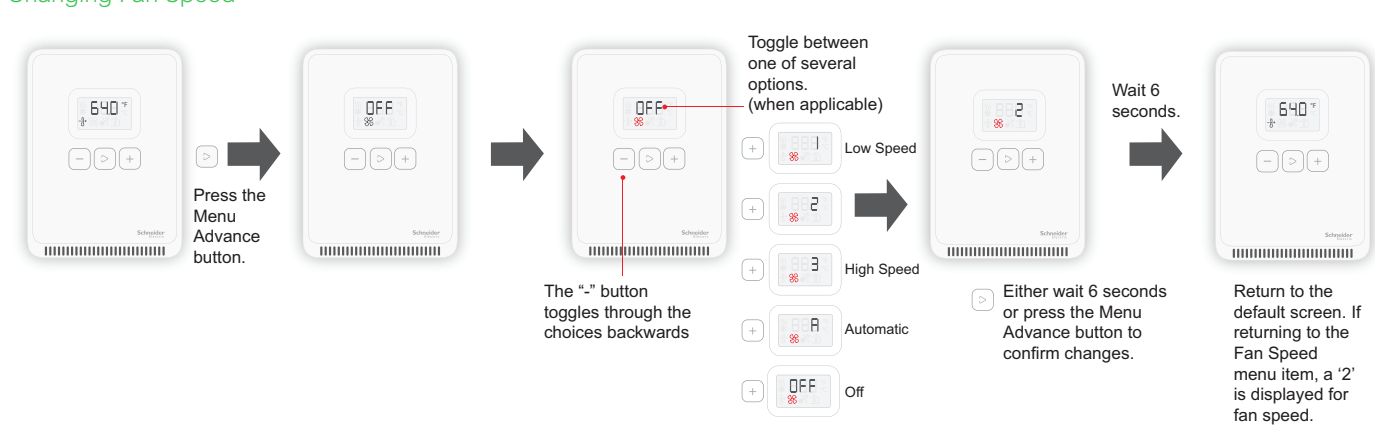

### Changing Heating/Cooling Mode

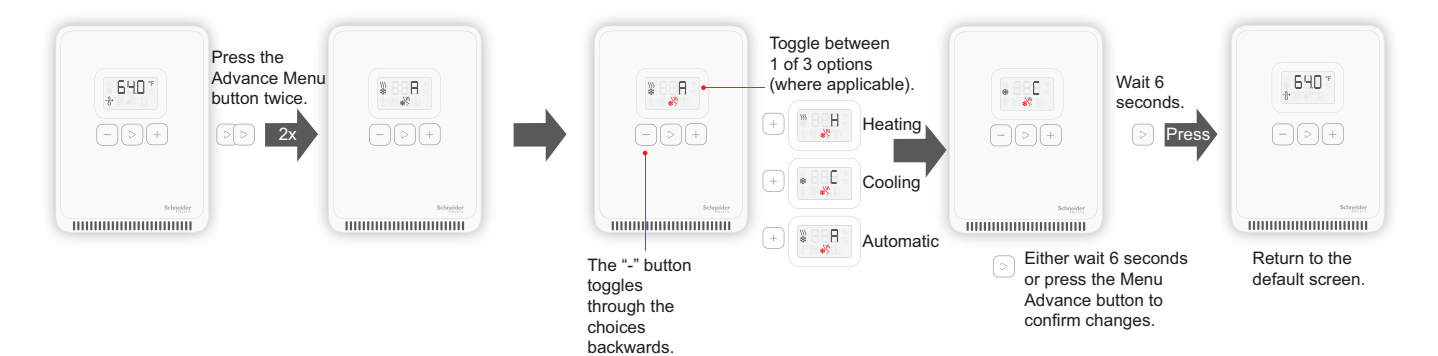

USA: +1 888-444-1311 Europe: +46 10 478 2000 Asia: +65 6484 7877 www.schneider-electric.con

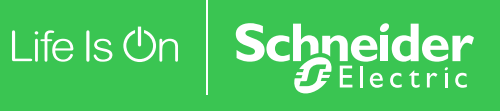

## Operation, continued

Changing Occupancy Mode

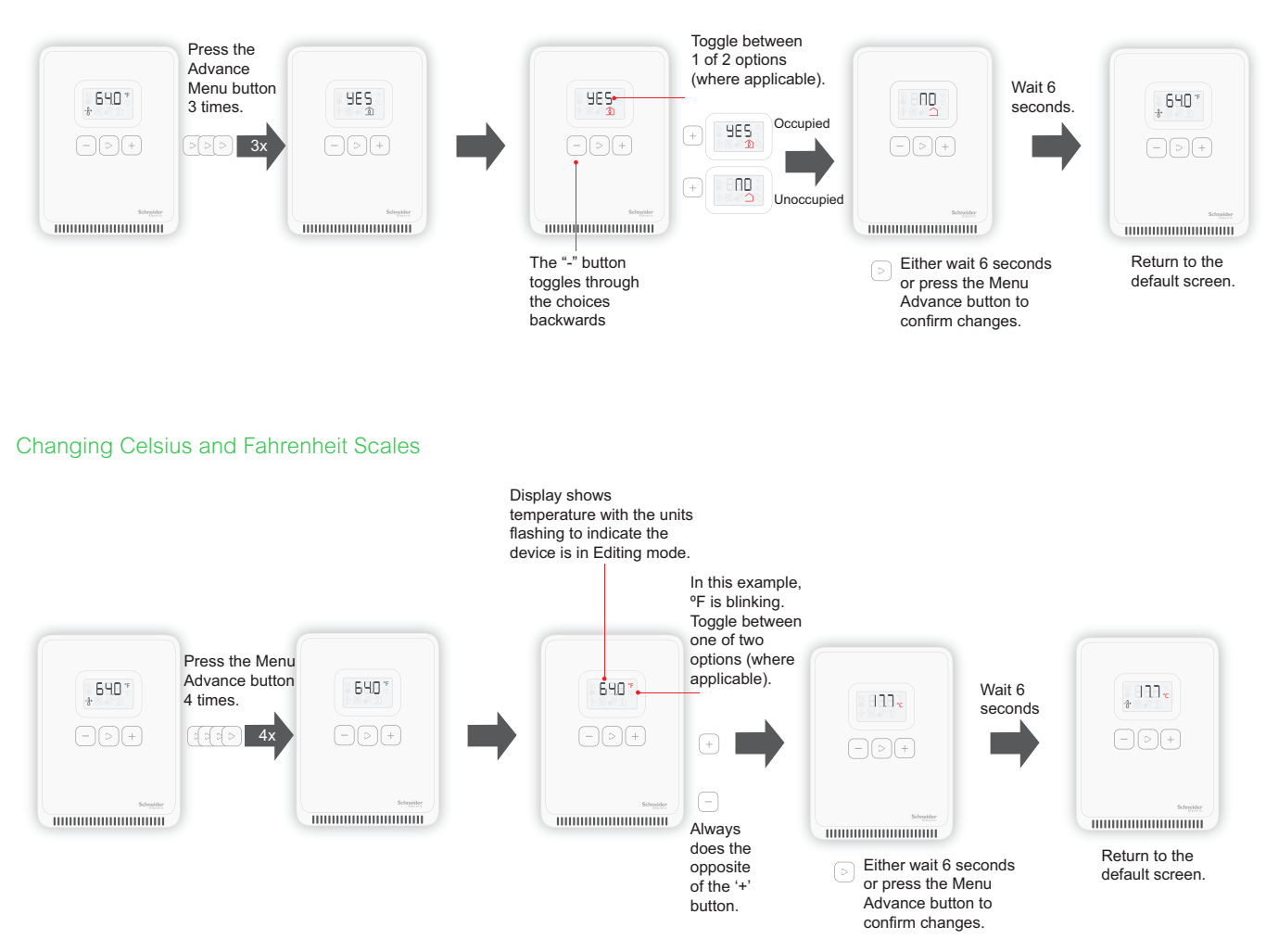

USA: +1 888-444-1311 Europe: +46 10 478 2000 Asia: +65 6484 7877 www.schneider-electric.con

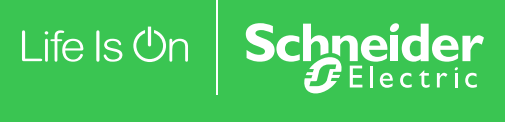

## Sensor Bus Configuration Calculator

## Calculate Power/mW to Validate Sensor Bus Configuration

Add power/mW for all covers, combination units and bases to be used on a single sensor bus for total sensor bus wattage. The sensor bus will support current of up to 2000 mW. Device combinations totalling more than 2000 mW will not be supported on the sensor bus.

#### Sensor Bus Power Table

| Description                                  | Model Number | Power/mW |
|----------------------------------------------|--------------|----------|
| Sensor Base, Temp                            | SXWSBTXXXSXX | 90       |
| Sensor Base, Temp, Humidity                  | SXWSBTHXXSXX | 90       |
| Sensor Base, Temp, CO <sub>2</sub>           | SXWSBTXCXSXX | 490      |
| Sensor Base, Temp, Humidity, CO <sub>2</sub> | SXWSBTHCXSXX | 490      |
| Resistive 10K T3 Combination Sensors         | SXWSATXXXRXX | 0        |
|                                              | SXWSATXXXRXB | 0        |
|                                              | SXWSATXXXRXW | 0        |
| Temp with LCD, 3 Button Combination Sensors  | SXWSATXXXSLX | 80       |
|                                              | SXWSATXXXSLB | 80       |
|                                              | SXWSATXXXSLW | 80       |
| 3 Button Covers with Occupancy               | SXWSC3PSELXB | 210      |
|                                              | SXWSC3PSELXW | 210      |
|                                              | SXWSC3PSELXX | 210      |
| 3 Button Covers                              | SXWSC3XSELXB | 190      |
|                                              | SXWSC3XSELXW | 190      |
|                                              | SXWSC3XSELXX | 190      |
|                                              | SXWSCBPSELXB | 20       |
| Blank Covers with Occupancy                  | SXWSCBPSELXW | 20       |
|                                              | SXWSCBPSELXX | 20       |
|                                              | SXWSCBXSELXB | 0        |
| Blank Covers                                 | SXWSCBXSELXW | 0        |
|                                              | SXWSCBXSELXX | 0        |
|                                              | SXWSCDPSELXB | 210      |
|                                              | SXWSCDPSELXW | 210      |
|                                              | SXWSCDPSELXX | 210      |
| Touchscreen Covers with Occupancy            | SXWSC2PSELXB | 210      |
|                                              | SXWSC2PSELXW | 210      |
|                                              | SXWSC4PSELXB | 210      |
|                                              | SXWSC4PSELXW | 210      |

USA: +1 888-444-1311 Europe: +46 10 478 2000 Asia: +65 6484 7877 www.schneider-electric.com

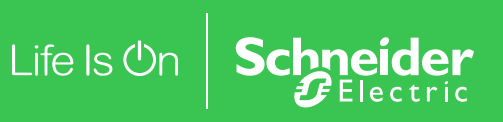

#### Sensor Bus Power Table (cont.)

| Description                   | Model Number     | Power/mW |
|-------------------------------|------------------|----------|
|                               | SXWSC2XSELXB     | 190      |
|                               | SXWSC2XSELXW     | 190      |
|                               | SXWSC4XSELXB     | 190      |
| Touchscreen Covers            | SXWSC4XSELXW     | 190      |
|                               | SXWSCDXSELXB     | 190      |
|                               | SXWSCDXSELXW     | 190      |
|                               | SXWSCDXSELXX     | 190      |
| eCommission Bluetooth Adaptor | SXWBTAECXX10001* | 300      |
|                               |                  |          |

\*The eCommission Bluetooth Adapter is used temporarily for commissioning and servicing only.

## China RoHS Compliance Information

Environment-Friendly Use Period (EFUP) Table

| 部件名称              | 有害物质 - Hazardous Substances |                                                  |   |   |   |   |
|-------------------|-----------------------------|--------------------------------------------------|---|---|---|---|
| Part Name         | 铅 (Pb)                      | 示 (Hg) 镉 (Cd) 六价铬 (Cr (Ⅵ)) 多溴联苯 (PBB) 多溴二苯醚 (PI) |   |   |   |   |
| 电子件<br>Electronic | Х                           | 0                                                | 0 | 0 | 0 | 0 |

本表格依据SJ/T11364的规定编制。

O:表示该有害物质在该部件所有均质材料中的含量均在GB/T 26572规定的限量要求以下。

X:表示该有害物质至少在该部件的某一均质材料中的含量超出GB/T 26572规定的限量要求。

(企业可在此处,根据实际情况对上表中打 × 的技术原因进行进一步说明。)

This table is made according to SJ/T 11364.

O: indicates that the concentration of hazardous substance in all of the homogeneous materials for this part is below the limit as stipulated in GB/T 26572.

X: indicates that concentration of hazardous substance in at least one of the homogeneous materials used for this part is above the limit as stipulated in GB/T 26572

Z000057-0B

USA: +1 888-444-1311 Europe: +46 10 478 2000 Asia: +65 6484 7877 www.schneider-electric.com

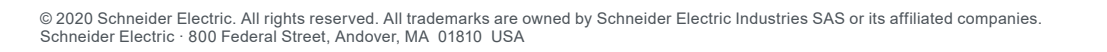

November2020 Z207553-0G nk